# How to Apply for IU Scholarships

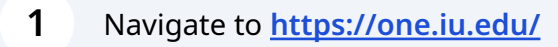

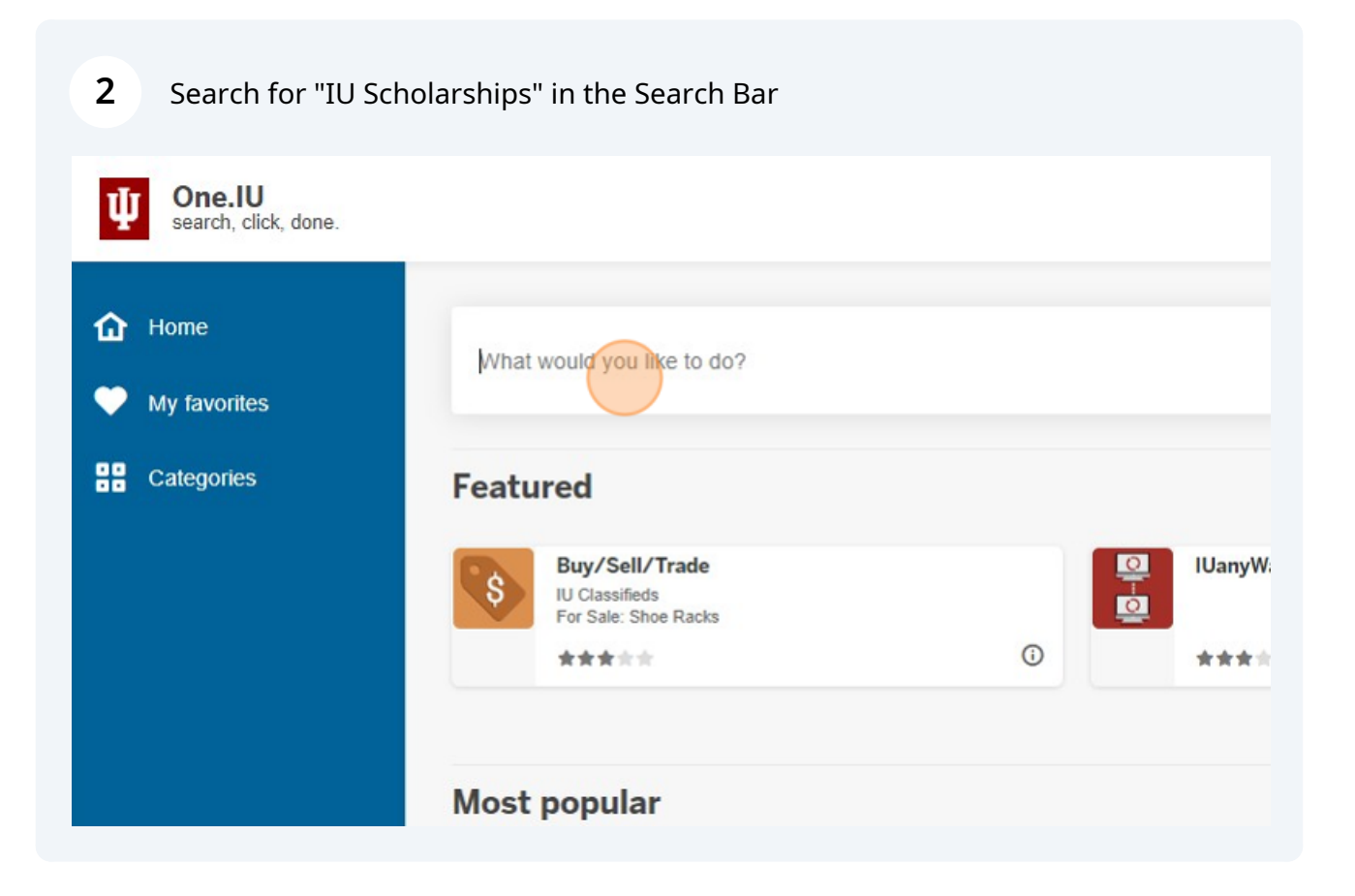

## Select "IU Scholarships"

| Categories | Search results: 'IU Scholarship<br>IU Campuses: All Roles: All (change) | s'      |
|------------|-------------------------------------------------------------------------|---------|
|            | Tasks                                                                   |         |
|            | IU Scholarships<br>Blackbaud Award Management                           | FA Auto |
|            | ****                                                                    | ****    |
|            | Report Scholarship                                                      | Fee Ren |
|            | ****                                                                    | ****    |
|            | Emergency Notification Settings                                         | Mentori |

4 Click "Sign In With Your CAS Credentials"

**5** Enter your IU username and password to CAS Authenticate & login.

| Username                                                            |
|---------------------------------------------------------------------|
| jordperk                                                            |
| Passphrase Log in Reset passphrase G Get help                       |
| Copyright © 2023 The Trustees of Indiana University Privacy Policy. |
|                                                                     |

Begin your General Application and complete the 7 required questions marked with an "\*".

6

|         | applications and the first method in the second second sec |
|---------|----------------------------------------------------------------------------------------------------|
| General | Application  Do not sign the Signature Statement if you are saving your application. Once your application is complete, you can submit 8 by<br>cloney Flanks and Submit Por more information about saving your application see the <u>Sava and Kare Editor</u> and Care In the U<br>Knowledge Base.                                                                                                    |
|         | For scholarship eligibility purposes, do not use an email account that you share with someone else, even if it is a parent or sibling. If<br>you do not already have an U mail address, you should create one; see <u>Create first computing accounts for admitted students</u> .<br>Bacht staff, attaff, attabas, and hose relevant to U.U.                                                                                                    |
|         | Monitor your IU Email account for notifications of future scholarship opportunities. For more information about scholarships, contact the <u>Office of Scholarships</u> on your campus.                                                                                                    |
|         | General Application Questions                                                                                                    |
|         | * Outy out or will you complete a <u>Fire Application for Fielderal Student ApJ (FAFSA)</u> for the upcoming academic year?      TO WAR UNKNOWN index at a function as footnal grants, work-shot, and loase you must complete the Fire Application for Fielderal     Student Amountain for Some scheduration provide the providence to students who have submitted a FAFSA. Go to     EASEApp or nonce information or to complete the FAFSA.                                                                                                    |
|         | * What campus or campuses are you considering attending?                                                                                                    |
|         | Biologington     Ves     No     No     Ves                                                                                                    |
|         | Indianapolis                                                                                                    |
|         | Northwest                                                                                                    |
|         | South Bend                                                                                                    |
|         | Sourcess     This question applies to all applicants whether they are currently enrolled, will enroll this year, or have been admitted as new feeshmen, transfer, or graduate students for 2023-2024.                                                                                                    |
|         | * When do you expect to graduate from an IU campus? - Answer 1 time.                                                                                                    |
|         | Term     Select the term in which you anticipate completing the academic program you will be pursuing during the 2023-2024 academic<br>year at the campus selected above.                                                                                                    |
|         | * Year                                                                                                    |
|         | Save and Keep Edfing Finish and Submit                                                                                                    |
|         |                                                                                                    |

| <b>7</b> Question 1: Did you or will | you complete the FAFSA?                                                                                                    |
|--------------------------------------|----------------------------------------------------------------------------------------------------|
| 7 Question 1: Did you or will        | Synowledge Base.         For scholarship eligibility purposes, do not use an email account that you share with someone else you do not already have an IU email address, you should create one; see Create first computing a faculty, staff, affiliates, and those returning to IU.         Monitor your IU Email account for notifications of future scholarship opportunities. For more inform the Office of Scholarships on your campus.         General Application Questions         * Did you or Will you complete a Free Application for Federal Student Aid (FAFSA) for the u         To apply Nor federal student aid such as federal grants, work-study, and loans you must complete t Student Aid (FAFSA). Some scholarships may require or give preference to students who have su FAFSA, gov for more information or to complete the FAFSA.         * What campus or campuses are you considering attending?         Bloomington         Yes         No |
|                                      | Indianapolis Kokomo                                                                                                    |

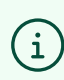

(i) NOTE: International students will not file a FAFSA and should indicate "No"

Question 2: Select your current campus.

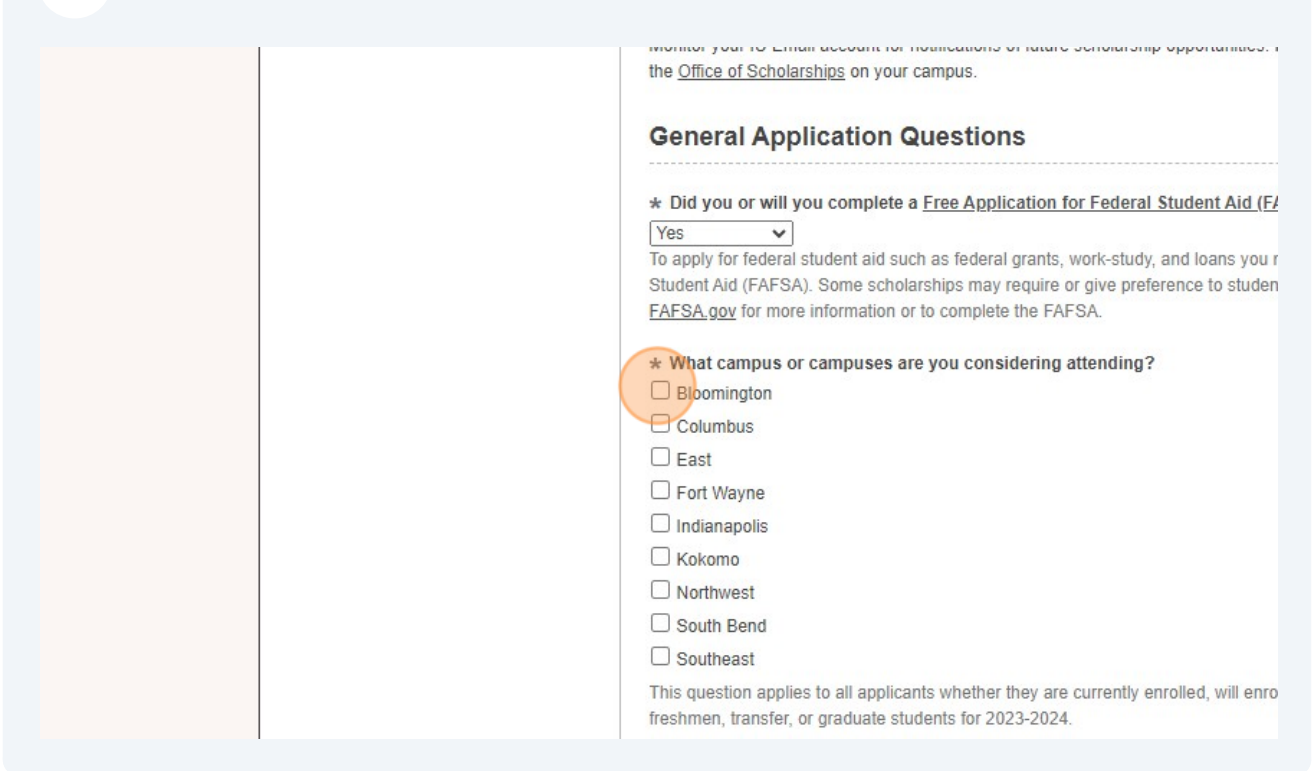

| 9 | Question 3: When do you expect to graduate?                                                                                                    |
|---|----------------------------------------------------------------------------------------------------|
|   | Indianapolis Kokomo Northwest South Bend Southeast This question applies to all applicants whether they are currently enrolled, will enroll this year, or he freshmen, transfer, or graduate students for 2023-2024. <b>When do you expect to graduate from an IU campus? - Answer 1 time. * Term</b> Select the term which you anticipate completing the academic program you will be pursuing driver at the campus selected above. <b>* Year</b> Select the year in which you anticipate completing the academic program you will be pursuing driver at the campus selected above. <b>Fall (Dec)</b> Spring (May) <b>*</b> Summer (Aug) Winter (Feb) Unsure <b>a</b> 12 or more hours per semester for undergraduate studies and 8 or more to the term time. |

NOTE: This is an estimate and your best guess at when you might graduate. It's okay if this changes in the future.

| <b>10</b> Question 4: What is your | intended enrollment status as of today?                                                                                                    |
|------------------------------------|----------------------------------------------------------------------------------------------------|
|                                    | ★ Term<br>Spring (May) ▼<br>Select the term in which you anticipate completing the academic program you will be pursuing of<br>year at the campus selected above.                                                                                                    |
|                                    | * Year<br>2026<br>Select the year in Which you anticipate completing the academic program you will be pursuing of<br>year at the campus selected above.                                                                                                    |
|                                    | * What is your intended enrollment status for the upcoming academic year?<br>"Full-Time" is defined as 12 or more hours per semester for undergraduate studies and 8 or more<br>studies. "At Least Half-Time" is defined as 6 or more hours for undergraduate studies or 4 or more |
|                                    | Volunteer and Community Service Experience<br>You may add up to 10 entries.                                                                                                    |
|                                    | 1. Volunteer and Community Service - Activity Type                                                                                                    |
|                                    | 2. Volunteer and Community Service - If Other Type Selected Please Describe                                                                                                    |

(i) Note: "Full Time" is defined as 12 or more hours per semester for undergraduate students and 6 or more for graduate or professional studies at IU.

"Half time" is defined as 6 or more hours for undergraduate students and 3 or more for graduate or professional studies at IU.

**11** SKIP: Volunteer and Community Service Experience Section

**12** SKIP: Leadership Experience

í

SKIP: Extracurricular Activity Experience

SKIP: Affiliations

SKIP: Honors and Awards

SKIP: Work Experience

Question 5: Do you plan to work during the school year?

| Please enter a date formatted like MM/DD/YYYY.  4. End Date                                                                                                    |
|----------------------------------------------------------------------------------------------------|
| Please enter a date formatted like MM/DD/YYYY. Leave blank if current position.                                                                                                    |
| * Do you plan to work during the school year?<br>* Scholarship Essay                                                                                                    |
| Address the topics listed below and provide any additional information you would like a s<br>Your essay should be no more than 1000 words and include <u>ALL</u> of the following:<br>Yes<br>No<br>btion of your field of study and your associated career goals. |
| <ul> <li>Details of any financial hardships or special circumstances you may have and h<br/>assist you in reaching your goals.</li> </ul>                                                                                                    |

(i) NOTE: Student academic appointments (SAAs) such as GAs, RAs, and AIs are considered employment. If you are a student academic appointee, indicate "Yes".

If you have or plan to have any other employment (on OR off campus), indicate "Yes."

| <b>18</b> Question 6: Schol | arship Essay<br>assist you in reaching your goals. |                                              |
|-----------------------------|----------------------------------------------------|----------------------------------------------|
|                             | Words Used: 0 [ Maximum Words: 1000 ]              | Example Formatting: *bold*, _ <i>italics</i> |
|                             |                                                    |                                              |
|                             | Supplemental Questions                             |                                              |
|                             | 1.a. Did any of your parents or legal guardians ge | raduate from Indiana University?             |

Note: it is not required to write a full essay, but you must type at least one character in this field. We recommend "N/A".

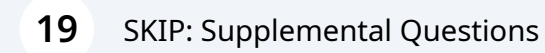

(i)

### Question 7: Are you Ready to Submit your General Application?

| Questioning or unsure Same Gender Loving Straight/Heterosexual                                                                                                    |
|----------------------------------------------------------------------------------------------------|
| You may make changes to this and other information in the future. Instructions can be found 5.b. Other                                                                                                    |
| <ul> <li>* Are you ready to submit your General Application?</li> <li>* Sign &amp; Submit your General Application</li> <li>Enter your full name in the box below &amp; click 'Finish and Submit'.</li> <li>By submitting this scholarship application, I confirm that any essays or other requester ory own original work. Any outside sources used in these submissions have been cited ory and standing will be used in the process of evaluating my candid ons are reviewed. I understand some awards may require additional a release of my scholarship application information, recommendation(s), academic recor appropriate financial information, including that gleaned from my Free Application for IU Foundation, IU scholarship program offices and to non-university organizations investored in the process of the procession of the process of the process of the process of the process of appropriate financial information, including that gleaned from my Free Application for IU Foundation, IU scholarship program offices and to non-university organizations investored in the process of the process of the</li></ul> |

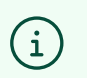

Note: indicate "Yes".

### 21 Enter your name.

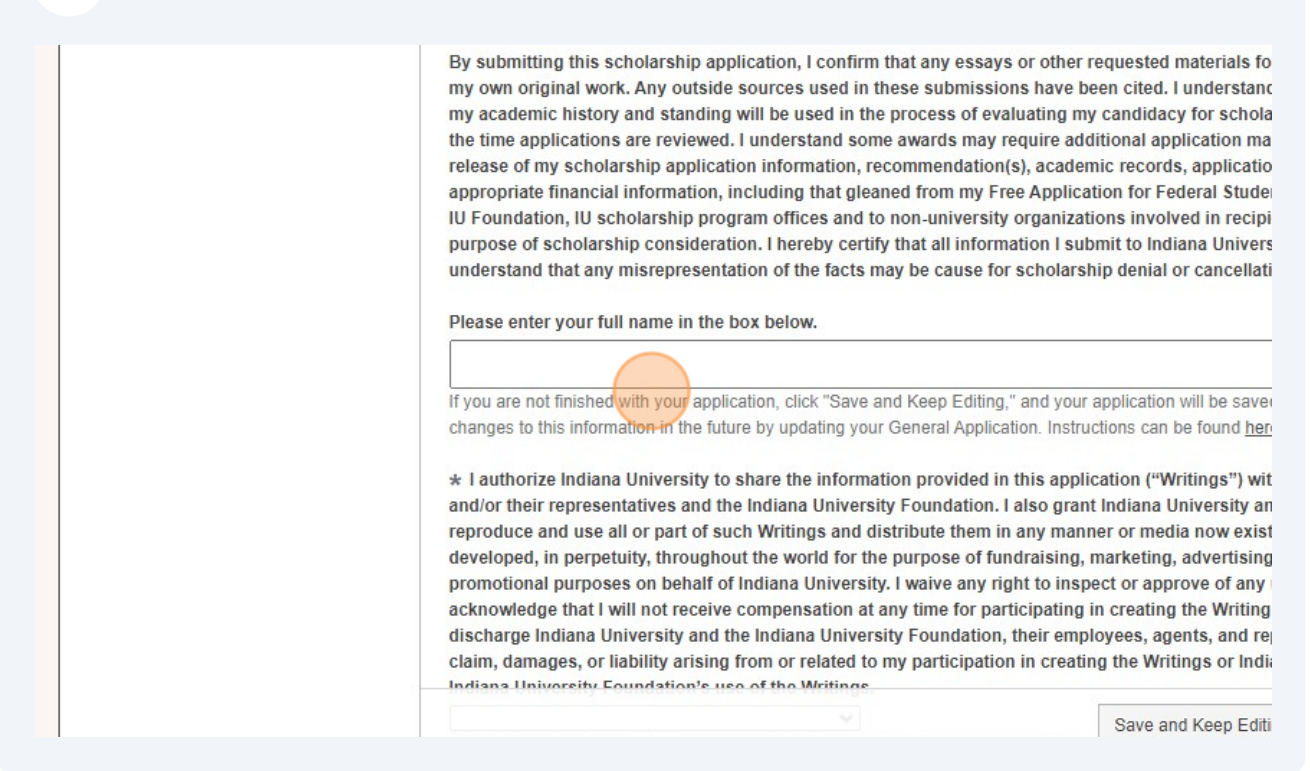

## 22 Select your preference regarding the release of your application to donors and/or representatives of the IU Foundation.

#### Jordin Kreuzman

If you are not timshed with your application, click "Save and Keep Editing," and your applichanges to this information in the future by updating your General Application. Instruction

\* I authorize Indiana University to share the information provided in this applicatio and/or their representatives and the Indiana University Foundation. I also grant Ind reproduce and use all or part of such Writings and distribute them in any manner o developed, in perpetuity, throughout the world for the purpose of fundraising, mark promotional purposes on behalf of Indiana University. I waive any right to inspect c acknowledge that I will not receive compensation at any time for participating in crdischarge Indiana University and the Indiana University Foundation, their employee claim, damages, or liability arising from or related to my participation in creating th Indiana University Foundation's use of the Writings.

Choosing to not release your information does not eliminate you from consideration for IU

~

S

© 2023 Blackbaud, Inc. All rights reserved.

Indiana University Campuses Indiana University Scholarship Offices

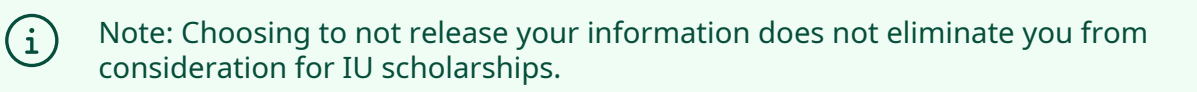

| <b>23</b> Select "Finish and Submit" to submit your General Application                                                                                                    | • |
|----------------------------------------------------------------------------------------------------|---|
|                                                                                                    |   |
| x "Save and Keep Editing," and your application will be saved. You may make<br>lating your General Application. Instructions can be found <u>here</u> .                                                                                                    |   |
| <ul> <li>information provided in this application ("Writings") with appropriate donors</li> <li>University Foundation. I also grant Indiana University an unlimited right to gs and distribute them in any manner or media now existing or hereafter</li> <li>rld for the purpose of fundraising, marketing, advertising, publicity, or other</li> <li>University. I waive any right to inspect or approve of any use of the Writings. I sation at any time for participating in creating the Writings. I release and fully a University Foundation, their employees, agents, and representatives, from any elated to my participation in creating the Writings or Indiana University's or the Writings.</li> <li>pse ✓</li> <li>not eliminate you from consideration for IU scholarships.</li> </ul> |   |
| Save and Keep Editing Finish and Submit                                                                                                    |   |
| ul rights reserved.                                                                                                    |   |
|                                                                                                    |   |

Once you've submitted your General Application, you will be able to see "Other Recommended Opportunities" for which you are eligible.

To see, search, and apply for eligible opportunities that require additional information, select "Other Recommended Opportunities"

| unities                                                                                                    |
|----------------------------------------------------------------------------------------------------|
| uccessfully submitted.                                                                                                    |
| Recommended Opportunities                                                                                                    |
| Thank you for your interest in scholarships at Indiana Univers<br>or applicant profile. Your recommended opportunities will be r                                                              |
| Almost Done!<br>Your previous applications have qualified you to apply to addition<br>opportunities. We've recommended the ones you are most quali<br>for and have made those available here. |
| uploading it into your application. For more information on hor<br>Knowledge Base article <u>here</u> .                                                                                       |
| Search by Keyword                                                                                                    |
| Award Name                                                                                                    |
| \$0.00 IIIS-Mary Lou Kraus Jacobi Memoria                                                                                                    |
|                                                                                                    |

**26** Identify opportunities for which you'd like to apply from this list and select "Apply" to complete additional application questions for those opportunities.

| tion Progress                                                                                                    | Recomm                                                                                                    | ended Opportunities                                   |   | Show Filters |
|----------------------------------------------------------------------------------------------------|----------------------------------------------------------------------------------------------------|-------------------------------------------------------|---|--------------|
| er Recommended                                                                                                    | Thank you for your interest in scholarships at Indiana University! The scholarships listed below are based on your current IU student<br>or applicant profile. Your recommended opportunities will be revised after you submit the General Application. These are broad<br>recommendations. Review the details of the scholarship and its aligibility requirements to determine it you should complete the<br>application. Your application will not be forwarded to reviewers unless you meet all the qualifications for the scholarship.<br>Recommendations can change based on updates to several factors, including but not limited to, your General Application, changes in<br>admissions, program or enrollment statuses, class level, transcripts, etc., along with incoming freshman test scores and GPAs. Be<br>sure to revisit your scholarship applications periodically throughout the application season each year. |                                                       |   |              |
|                                                                                                    | Note: Remove any critical data such as Social Security Number (SSN), or bank account numbers, from your documentation prior to<br>uploading it into your application. For more information on how to securely redact your data please refer to the following IU<br>Knowledge Base article <u>here</u> .                                                                                                    |                                                       |   |              |
|                                                                                                    | Search by Keyword                                                                                                    |                                                       |   |              |
|                                                                                                    | Award                                                                                                    | Name                                                  |   | Actions      |
|                                                                                                    | \$0.00                                                                                                    | <u>IUS-Mary Lou Kraus Jacobi Memorial Scholarship</u> | ( | Apply        |
|                                                                                                    |                                                                                                    |                                                       |   |              |
| icant Record                                                                                                    |                                                                                                    |                                                       |   |              |
| © 2023 Blackbaud, Inc. All rights reserved.<br>Indiana University Campuses Indiana University Scholarship Offices |                                                                                                    |                                                       |   |              |
|                                                                                                    |                                                                                                    |                                                       |   |              |
|                                                                                                    |                                                                                                    |                                                       |   |              |

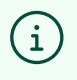

Note: if you need to change information you've provided on an application (including the General Application), see the <u>Guide to Update a Submitted</u> <u>Application</u>.